# CARTERSVILLE CITY SCHOOLS Mobile App

La aplicación móvil de CCS pone la información que desea en la palma de su mano. Nuestra aplicación gratuita está disponible para cualquier persona de nuestra comunidad que quiera mantenerse conectado, con funciones adicionales para los padres/tutores y estudiantes actuales de CCS.

- Actualizaciones y notificaciones oportunas
- Menús de mediodía

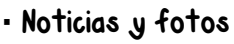

- Calendarios del distrito y de las escuelas
- Rendimiento académico de los estudiantes\*

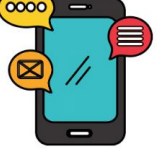

 Información sobre el saldo de la cuenta del almuerzo y la biblioteca\*

\*Estas opciones solo est $\acute{a}$ n disponibles para padres/tutores y estudiantes de CCS.

Paso I: Descarga la aplicación

Descargue fácilmente la aplicación usando el código QR O descárguela desde iTunes o Google Play.

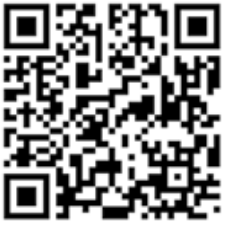

Paso 2: Inicie sesión para ver la información del estudiante y recibir notificaciones Padres/tutores: Hay dos opciones para iniciar sesión en el icono de información del estudiante. Todas las opciones requieren el uso del correo electrónico que tiene archivado en la escuela de su hijo. Si tiene problemas para iniciar sesión, comuníquese con la escuela de su hijo para asegurarse de que tiene el correo electrónico correcto en PowerSchool.

#### Opción l:

Haga clic en el icono "Iniciar sesión"

Si su correo electrónico utilizado para Facebook o Google coincide con el correo electrónico que está archivado en la escuela de su hijo, puede optar por iniciar sesión con Facebook o Google.

## Opción 2:

Haga clic en el icono "Iniciar sesión"

Inicie sesión con el nombre de usuario y la contraseña que se le enviaron por correo electrónico. Si no ves el correo electrónico, revisa tu carpeta de correo no deseado. Los correos electrónicos se envían cada dos semanas. Si no ha recibido un correo electrónico con su nombre de usuario y contraseña, comuníquese con la escuela de su hijo.

Estudiantes: Use sus credenciales de inicio de sesión de la escuela.

La aplicación móvil está disponible en más de 60 idiomas. El idioma de la aplicación proviene del sistema operativo de su dispositivo, no de su preferencia de idioma de PowerSchool. La configuración de idioma afecta a la interfaz de la aplicación, pero no al contenido del curso.

¿Cómo cambio mi preferencia de idioma?

Haga clic en "Configuración" Seleccionar idioma

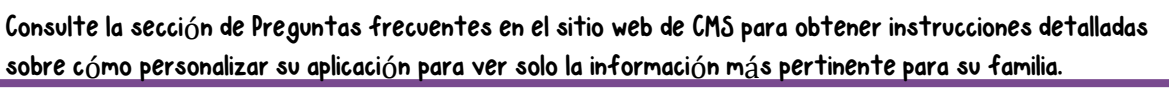

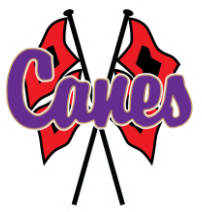

## CARTERSVILLE CITY SCHOOLS Mobile App

The CCS mobile app puts the information you want in the palm of your hand. Our free app is available to anyone in our community who wants to stay connected, with additional features for current CCS parents/guardians and students.

#### Features:

•Timely updates and notifications

•District and school calendars

•News and photos

- Lunch menus
  Student academic performance\*
- •Lunch and library account balance information\*

\*These options are only available to parents/guardians and students of CCS.

#### Step I: Download the app

Easily download the app using the QR Code OR download from iTunes or Google Play.

#### Step 2: Log in to view student information and receive notifications

**Parents/Guardians:** There are two options for logging into the student information icon. All options require the use of the email you have on file with your child's school. If having trouble logging in, please contact your child's school to ensure you have the correct email listed in PowerSchool.

#### Option l:

•Click the "Login" icon

•If your email used for Facebook or Google matches the email that is on file at your child's school, you can choose to log in with Facebook or Google.

### Option 2:

•Click the "Login" icon

•Sign in using the login and password emailed to you. If you don't see the email, check your spam folder. Emails are sent out every two weeks. If you have not received an email containing your login and password, please contact your child's school.

Students: Use your school login credentials.

• The mobile app is available in more than 60 languages. The language of the app comes from your device's operating system, not your PowerSchool language preference. Language settings affect the app interface, but not course content.

How do I change my language preference? Click on "Settings" Select Language

Check the Frequently Asked Questions section on the CMS Website for detailed instructions on how to customize your app to view only the most pertinent information for your family.

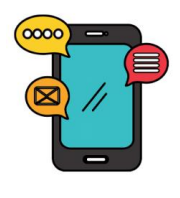

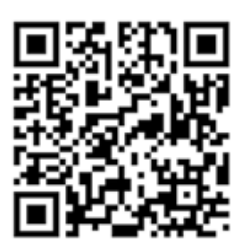

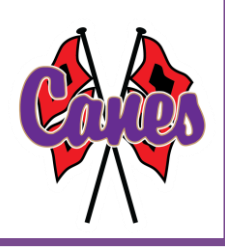